Follow the steps:

1. In file .\Terrasoft.WebApp\ServiceModel\http\services.config add section:

<service name="Terrasoft.Configuration.AletTrelloConfigurationService.AletTrelloConfigurationService"> <endpoint name="UsrCustomConfigurationServiceEndPoint" address="" binding="webHttpBinding" behaviorConfiguration="RestServiceBehavior" bindingNamespace="http://Terrasoft.WebApp.ServiceModel" contract="Terrasoft.Configuration.AletTrelloConfigurationService".AletTrelloConfigurationService".et/> </service>

2. In file .\Terrasoft.WebApp\ServiceModel\https\services.config add section:

<service name="Terrasoft.Configuration.AletTrelloConfigurationService.AletTrelloConfigurationService"> <endpoint name="UsrCustomConfigurationServiceEndPoint" address=""

binding="webHttpBinding"

behaviorConfiguration="RestServiceBehavior"

bindingNamespace="http://Terrasoft.WebApp.ServiceModel"

contract="Terrasoft.Configuration.AletTrelloConfigurationService.AletTrelloConfigurationService" />

</service>

3. In file. \Terrasoft.WebApp\Web.config

## add section, relative path and access rights to the service:

<location path="ServiceModel/AletTrelloConfigurationService.svc"> <system.web> <authorization> <allow users="\*" /> </authorization> </system.web> </location>

## In <appSettings> change value for "AllowedLocations", add path to service

"ServiceModel/ AletTrelloConfigurationService.svc"

Example: <add key="AllowedLocations" value="...;ServiceModel/AletTrelloConfigurationService.svc" />

- 4. In directory ...\Terasoft.WebApp\ServiceModel put the file AletTrelloConfigurationService.svc
- 5. Restart IIS pool.